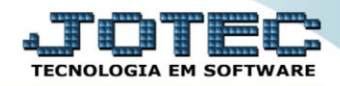

## RELATÓRIO DE PENDÊNCIAS DIÁRIAS CRREPPDDR

Explicação: Avalia todos os títulos, agrupa por dia de acordo com o período informado na emissão do relatório e apresenta todos os títulos que estão em aberto, informando cada valor e o valor total pendente do dia.

## > Para realizar essa operação acesse o módulo: Contas a Receber.

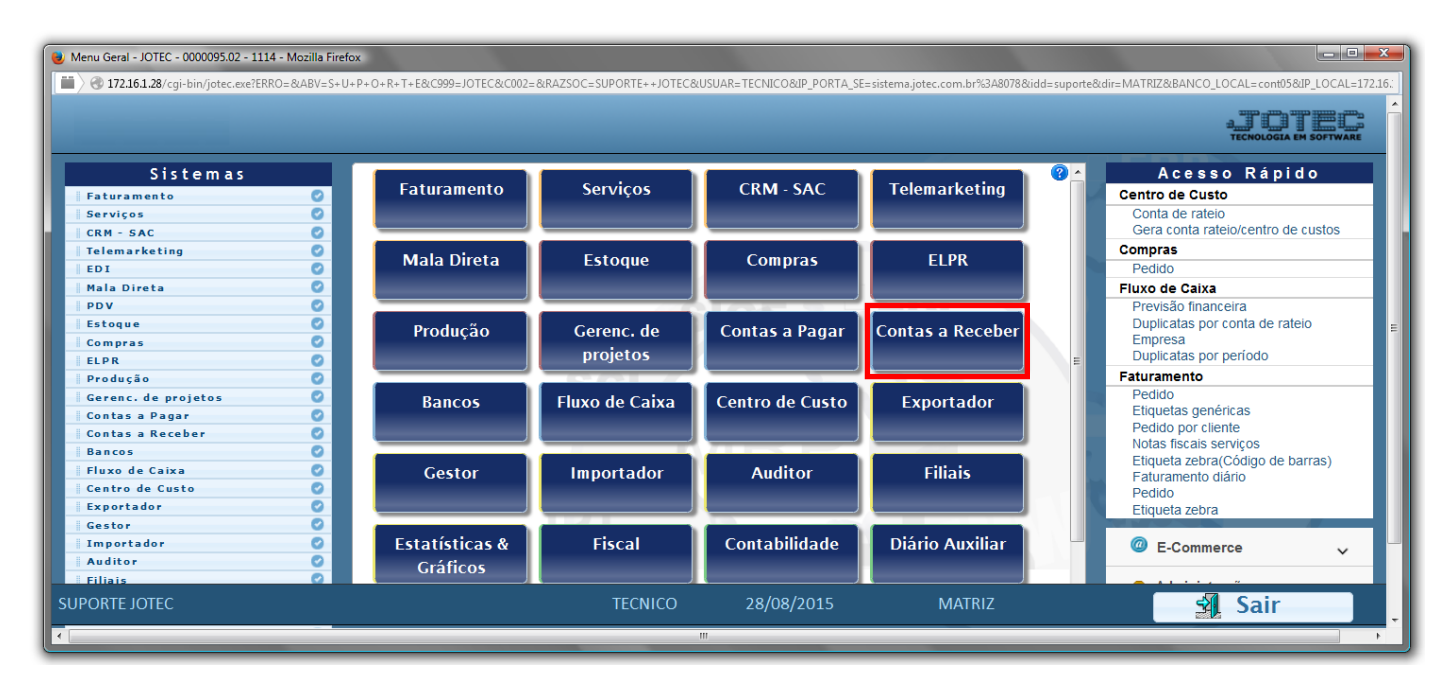

> Em seguida acesse: *Relatório* > *Pendências diárias*.

| Menu do Contas a Receber - JOTEC - jtorme01 - 000042 - Mozilla Firefox |                                                                          |                                                                                             |                  |                                                                                                    |                                                                                                    |       |                    |         |  |
|------------------------------------------------------------------------|--------------------------------------------------------------------------|---------------------------------------------------------------------------------------------|------------------|----------------------------------------------------------------------------------------------------|----------------------------------------------------------------------------------------------------|-------|--------------------|---------|--|
|                                                                        |                                                                          |                                                                                             |                  |                                                                                                    |                                                                                                    |       |                    |         |  |
| Sistemas                                                               | <u>A</u> rquivo A <u>t</u> ua                                            | alização <u>(</u>                                                                           | <u>C</u> onsulta | R <u>e</u> latório <u>G</u> e                                                                           | erador                                                                                                    |       | CONTAS A           | RECEBER |  |
| Faturamento                                                            | Extrato<br>Extrato d<br>Extrato s<br>Extrato d<br>Duplicata<br>Duplicata | to<br>de clientes<br>sintético de d<br>de vendedor<br>Catas<br>as vencidas/<br>as por vende |                  | Divers<br>Pendências<br>Pendências<br>Recebimen<br>Comissões<br>Clientes se<br>Analisador<br>Arquivos A | OS<br>s diárias<br>s por periodo<br>tos por periodo<br>m compra por periodo<br>de prazos/valores<br>nexos |       |                    |         |  |
| 🕡 Suporte eletrônico                                                   |                                                                          | E-Cliente                                                                                   |                  | te                                                                                                    | D-Atualiza dupl.                                                                                          |       | X-Extrato cliente  |         |  |
|                                                                        |                                                                          |                                                                                             | ocal de co       | brança                                                                                                  | S-Boleto                                                                                                  |       | V-Dupls.p/valor    |         |  |
|                                                                        |                                                                          | P-Duplicata                                                                                 |                  |                                                                                                    | I-Sit.financeira                                                                                          |       | M-Maiores clientes |         |  |
| Melhorando sua empresa                                                 | B-Cobr.                                                                  |                                                                                             | -Cobr.ban        | caria                                                                                                   | N-Pend.diaria                                                                                             |       | F-Menu Inicial     |         |  |
| SUPORTE JOTEC                                                          |                                                                          |                                                                                             | TEC              | CNICO                                                                                                   | 28/08/2015                                                                                                | MATRI | Z                  |         |  |

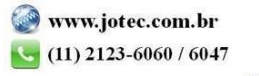

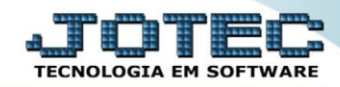

- Será aberta a tela de relação de pendência diária, conforme abaixo.
- Informe o (1)Cliente, informe a data de (2)Vencimento, o (3)Vendedor, as datas de (4)Emissão, a (5)Conta de rateio e o (6)Local de cobrança, a serem consideradas na emissão do relatório.
- No campo (7) Estavam pendentes até: , serão consideradas duplicatas pendentes, aquelas que não foram pagas até a data informada. Para sugerir a data atual, duplo clique ou pressionar uma vez a barra de espaços.
- Selecione as (8) opções desejadas a serem consideradas na emissão.
- Clique no ícone d*a "Impressora"* para emitir o relatório.

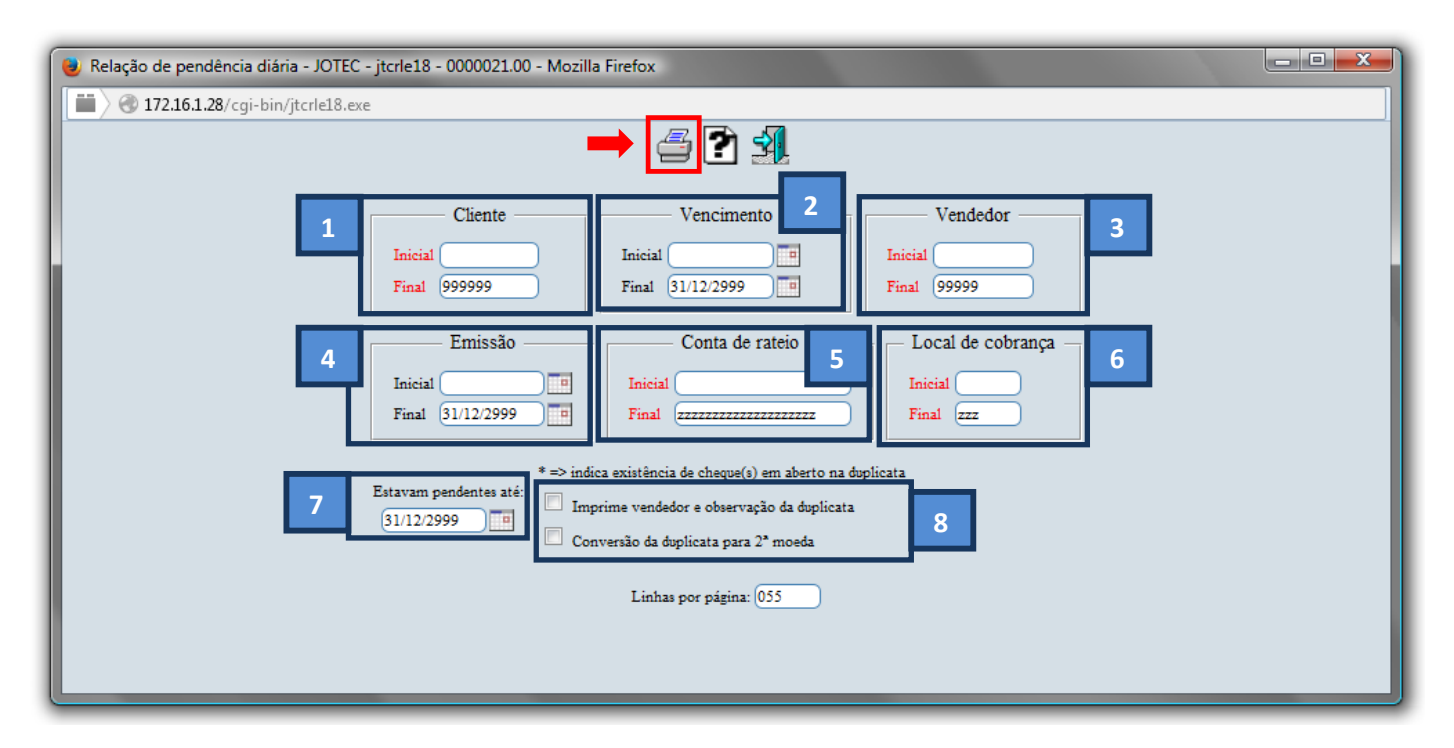

> Selecione a opção: *Gráfica Normal – PDF com Logotipo* e clique na *Impressora*.

| Escolha do tipo de impressão - JOTEC - jttrimpr - 0000028 - Mozilla Firefox | x  |
|-----------------------------------------------------------------------------|----|
| ■                                                                           | E) |
|                                                                             |    |
| Via de impressão                                                            |    |
| I.ocal Servidor (Cups)                                                      |    |
|                                                                             |    |
| Configurações de impressão                                                  |    |
| 🔿 visualização (o browser assume o controle da impressão)                   |    |
| gráfica normal - PDF com Logotipo Baixa arquivo texto                       |    |
| © caractere normal (para impressoras matriciais e laser)                    |    |
| 🔿 caractere reduzido (apenas para impressoras matriciais)                   |    |
| Selecione a improgenera descridari                                          |    |
| Selecione a impressora desejada:                                            |    |
|                                                                             |    |
|                                                                             |    |

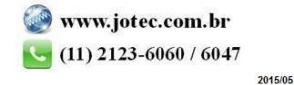

## > Será aberto o relatório desejado.

| 👌 13170817.pdf - Mozilla Firefox   |                                                                    |                                                              |                                    |
|------------------------------------|--------------------------------------------------------------------|--------------------------------------------------------------|------------------------------------|
| 📕 🕘 172.16.1.28/files/13170817.pdf | f                                                                  |                                                              |                                    |
| 🔲 🏠 Página:                        | 1 de 1 - +                                                         | Aiustar à ianela 🔹                                           |                                    |
|                                    |                                                                    | , ,                                                          | Alternar para modo de apresentação |
|                                    | SUPORTE JOTEC                                                      | JTC RL E18 02/09/2015 13:17 Pag                              | haldel                             |
| Log                                | go-marca                                                           | IPLICATAS EM PENDÊNCIA DIÁRIA                                |                                    |
|                                    | (*) → Indica existencia de che                                     | eques é) em aberto ra duplicata                              |                                    |
|                                    | NI: Dtvc: 0202/2014                                                | Loob: Dtem: C.Rat:                                           |                                    |
| DUPLICATA                          | Fin : Dtvc: 24/08/2015<br>CLIENTE                                  | Loob: Dt.em: 31/12/2999 C.Rat: 2222222<br>DT.EMIS: L.CO.B.R. | VALOR                              |
| VENCIMENTO                         | - 05/22/014                                                        |                                                              |                                    |
| 033509-1/1                         | 000001 NF-E EMITIDA EM AMBIENTE DE H                               | 06022014                                                     | 808,16                             |
| 033510-1/1<br>033511-1/1           | 000001 NF-EEMITIDAEMAMBIENTEDEH<br>000001 NF-EEMITIDAEMAMBIENTEDEH | 05/02/2014<br>05/02/2014                                     | 808,16<br>918,16                   |
| 0335 12-1/1                        | 000001 NF-E EMITIDA EM AMBIENTE DE H                               | 05/02/2014                                                   | 808,16                             |
| VENCIMENTO                         | - 10/02/2014                                                       |                                                              | 3.342,54                           |
| 033497-1/1                         | 000001 NF-E EMITIDA EM AMBIENTE DE H                               | 13/0 1/20 14                                                 | 401,04                             |
| VENCIMENTO                         | - 24/02/2014                                                       |                                                              | 401.04                             |
| 033502-1/1                         | 000001 NF-E EMITIDA EM AMBIENTE DE H                               | 30.0 1/20 14                                                 | 27 5.000,00                        |
| VENCIMENTO                         | - 11/03/2014                                                       |                                                              | 275.000,00                         |
| 033519-1/1                         | 000001 NF-E EMITIDA EM AMBIENTE DE H                               | 11.03/2014                                                   | 4.80 4,80                          |
| VENCIMENTO                         | - 13/03/2014                                                       |                                                              | 4.80 4,80                          |
| 033521-1/1                         | 000001 NF-E EMITIDA EM AMBIENTE DE H                               | 13/03/2014                                                   | 5.749,92                           |
| VENCIMENTO                         | TOTAL DO DIA                                                       |                                                              | 5.749,92                           |
| 033553-1/1                         | 000001 NF-E EMITIDA EM AMBIENTE DE H                               | 17.06/20 15                                                  | 1.815,00                           |
| 033557-1/1                         | 000001 NF-E EMITIDA EM AMBIENTE DE H                               | 17.06/20 15                                                  | 181,50                             |
| VENCIMENTO                         | TOTAL DO DIA                                                       |                                                              | 2.904,00                           |
| 0335000001                         | 000001 NF-E EMITIDA EM AMBIENTE DE H                               | 16/06/20 15                                                  | 72,98                              |
| VENCIMENTO                         | TOTAL DO DIA                                                       |                                                              | 72,98                              |
| 000020-1/1                         | 000001 NF-E EMITIDA EM AMBIENTE DE H                               | 20.07/20 15                                                  | 96,50                              |
| VENCIMENTO                         | TOTAL DO DIA                                                       |                                                              | 96,50                              |
| 033564-1/1                         | 000001 NF-E EMITIDA EM AMBIENTE DE H                               | 20.07/20 15                                                  | 907,50                             |
| VENCIMENTO                         | TOTAL DO DIA                                                       |                                                              | 907,50                             |
| 033565-1/1                         | 000001 NF-E EMITIDA EM AMBIENTE DE H                               | 20/07/20 15                                                  | 7.445,37                           |
| V FAID UN FAITO                    | TOTAL DO DIA                                                       |                                                              | 7.445,37                           |
| 033566-1/1                         | 000001 NF-E EMITIDA EM AMBIENTE DE H                               | 20/07/20 15                                                  | 4.653,36                           |
| VENCIMENTO                         | TOTAL DO DIA                                                       |                                                              | 4.653,36                           |
| 000022-1/1                         | 000001 NF-E EMITIDA EM AMBIENTE DE H                               | 20.08/20 15                                                  | 95,00                              |
| 000021-1/1                         | 000001 NF-E EMITIDA EM AMBIENTE DE H<br>TOTAL DO DIA               | 20/08/20 15                                                  | 95,00                              |
|                                    | TOTALGERAL                                                         |                                                              | 305.568,01                         |
|                                    |                                                                    |                                                              |                                    |
|                                    |                                                                    |                                                              |                                    |
|                                    |                                                                    |                                                              |                                    |
|                                    |                                                                    |                                                              |                                    |
|                                    |                                                                    |                                                              |                                    |
|                                    |                                                                    |                                                              |                                    |

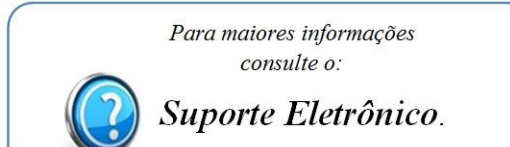